## Intel Agilex<sup>®</sup> 7 FPGA & SoC EMIF IP コアの複数実装について **MACNICA**

株式会社マクニカ アルティマカンパニー

Rev.1.1 2023/03

© Macnica, Inc.

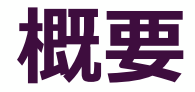

- 本資料は、Intel Agilex<sup>®</sup> 7 FPGA & SoC に複数の外部メモリー・インターフェイス (EMIF) IP コアを実装する事例について紹介しています
- 使用 Tool:
  - インテル<sup>®</sup> Quartus<sup>®</sup> Prime プロ・エディション Version 22.1.0
- 本資料は、以下の資料を参考にしています
  - External Memory Interfaces Intel Agilex<sup>®</sup> 7 FPGA IP User Guide
  - 3.1.1. Intel<sup>®</sup> Agilex<sup>™</sup> EMIF Architecture: I/O Subsystem

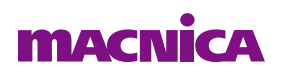

### IP 名称について

### ● 本資料で使用している用語の正式名称は、次のとおりです

- EMIF IP : External Memory Interface Intel Agilex<sup>®</sup> 7 FPGA IP
- EMIF Calibration IP : External Memory Interface Intel<sup>®</sup> Calibration IP

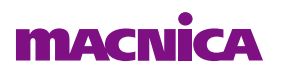

### 注意事項: HPS 用 EMIF IP について

#### ● HPS に接続する EMIF IP は、別の IP となります

- HPS 用 EMIF IP: External Memory Interfaces for HPS Intel Agilex<sup>®</sup> 7 FPGA IP
- 。 HPS 用 EMIF IP には、実装に独自の制約がありますのでご注意ください
  - <u>3.6. Intel Agilex® 7 EMIF for Hard Processor Subsystem</u>
  - 3.6.1. Restrictions on I/O Bank Usage for Intel Agilex<sup>®</sup> 7 EMIF IP with HPS

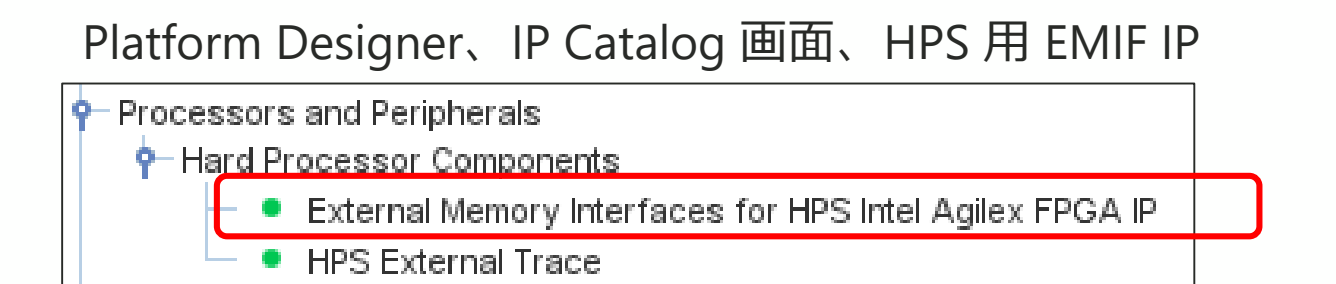

● 本資料は、HPS 用 EMIF IP は使用しない場合の内容です

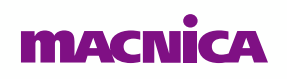

## Agenda

- 1. EMIF IP コア実装について
- 2. EMIF IP コアを複数実装する場合
- 3. Example Design 作成手順
- 4. 実装例(1) DDR4 x64 を 4 個実装
- 5. 実装例(2) DDR4 x32 を 8 個実装
- 6. 実装例(3) DDR4 x64 x32 混在
- 7. まとめ

EMIF IP コア実装に ついて

### **EMIF Calibration IP**

- Intel Agilex<sup>®</sup> 7 FPGA & SoC での EMIF IP 実装には EMIF Calibration IP が必要 です
  - 。 EMIF Calibration IP は、I/O SSM (I/O Subsystem Manager) に実装されます
    - I/O SSM には EMIF IP の calibration 動作を制御する Nios® II プロセッサーなどが実装されています
    - I/O SSM 詳細は以下をご参照ください

3.1.2. Intel Agilex<sup>®</sup> 7 EMIF Architecture: I/O SSM

### ● EMIF Calibration IP は、各 I/O Row でそれぞれ最大 1 つ実装できます

。 I/O SSM が Top I/O Row と Bottom I/O Row にそれぞれ 1 つずつ用意されています

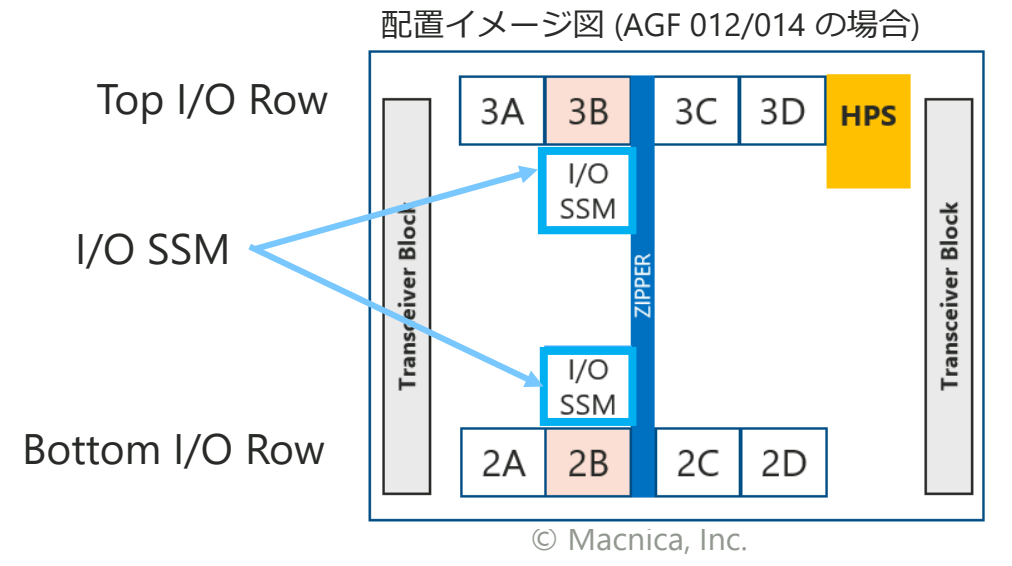

### EMIF IP と EMIF Calibration IP の接続 (1)

- EMIF Calibration IP 設定画面で、接続する EMIF IP の個数を設定します
- EMIF IP と EMIF Calibration IP 間で emif\_calbus、emif\_calbus\_clk を接続します

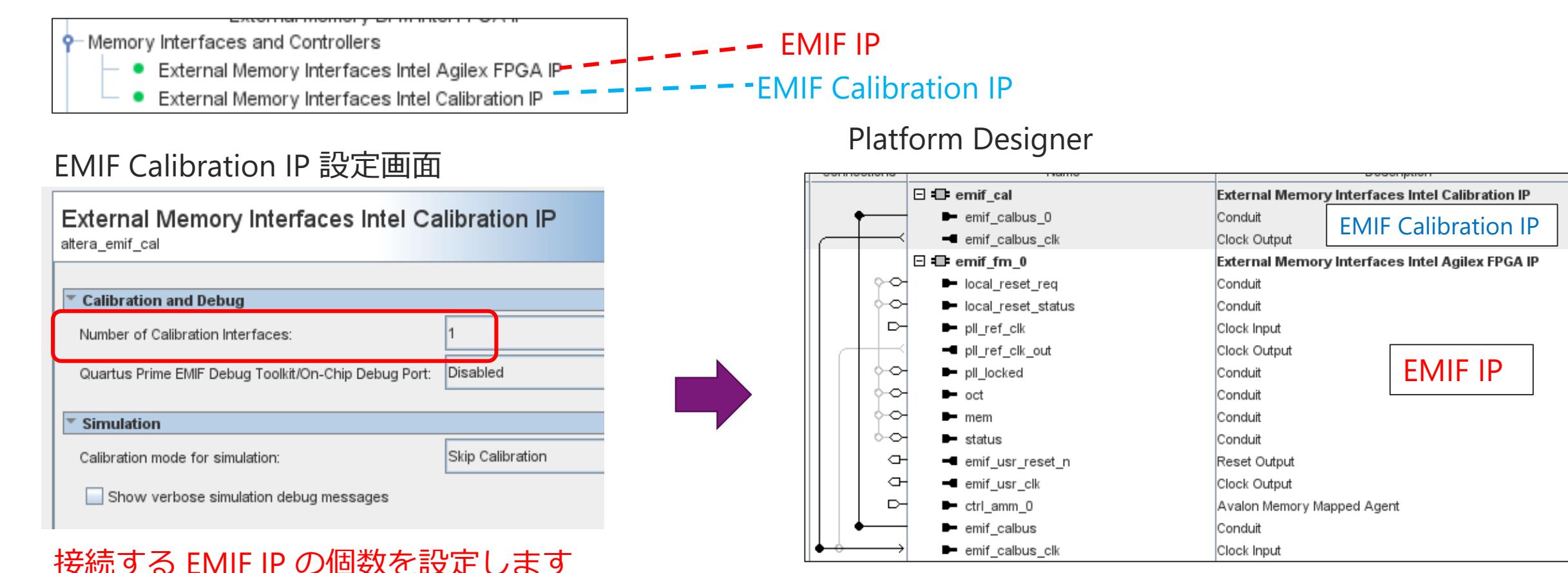

emif\_calbus 、emif\_calbus\_clk を接続します

#### NĨCA

### EMIF IP と EMIF Calibration IP の接続 (2)

- EMIF IP と EMIF Calibration IP の接続は、同じ I/O Row のみ可能です
  - 。 異なる I/O Row とは接続できません

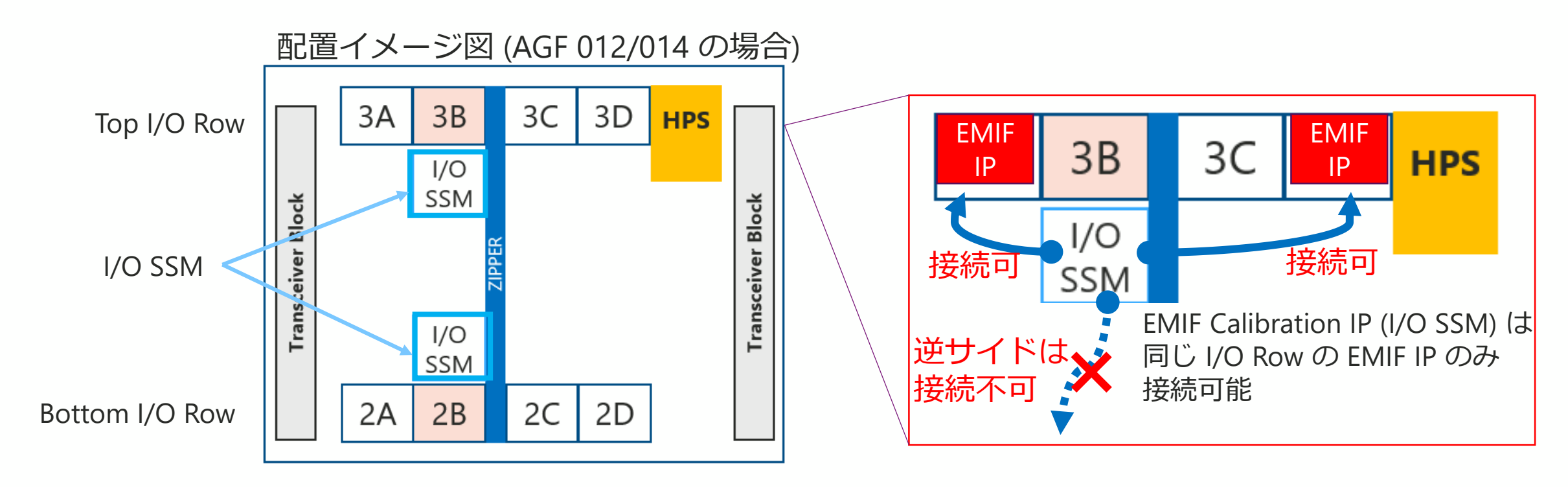

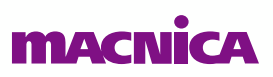

EMIF IP コア複数実装 する場合

### EMIF IP を 2 個実装する場合の例

### ● EMIF IP を配置する I/O Row により、EMIF Calibration IP の個数が変わります

- 。 EMIF IP 2 個を同一 I/O Row に配置する場合 ⇒ EMIF Calibration IP は 1 個
- 。 EMIF IP 2 個を異なる I/O Row に配置する場合 ⇒ EMIF Calibration IP は 2 個

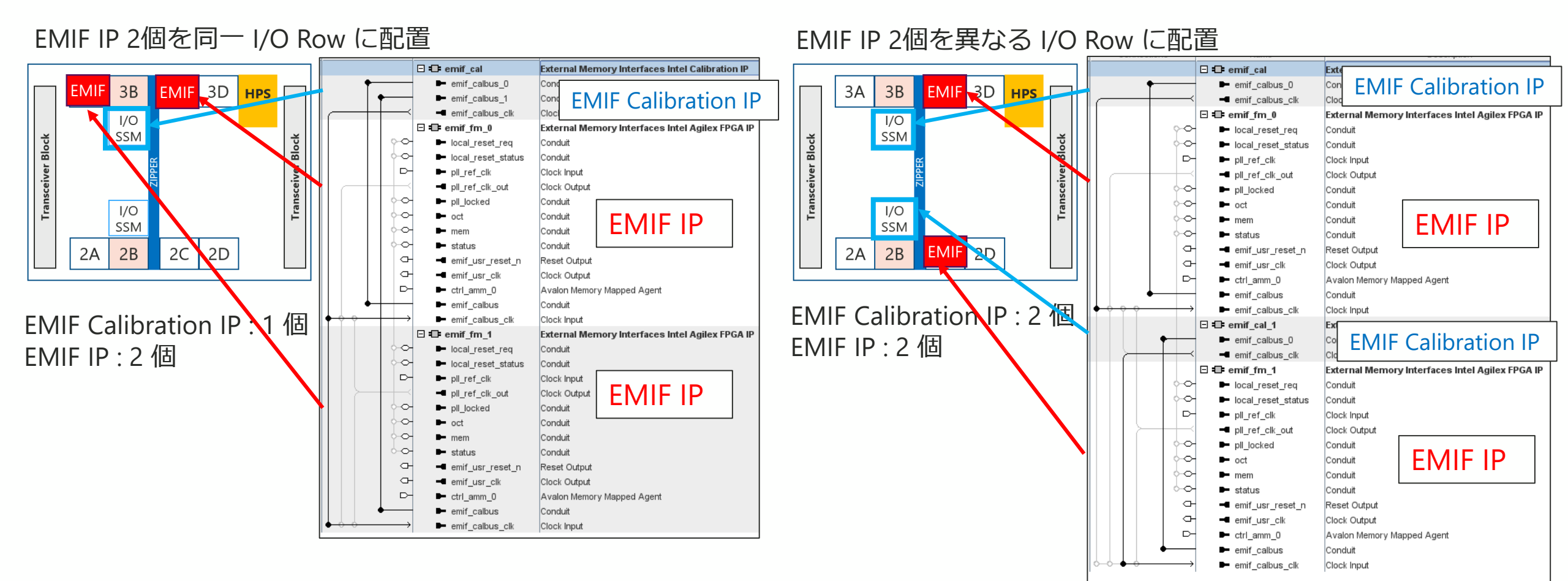

### 各 I/O Row に 2個ずつ、計 4個実装する場合の例

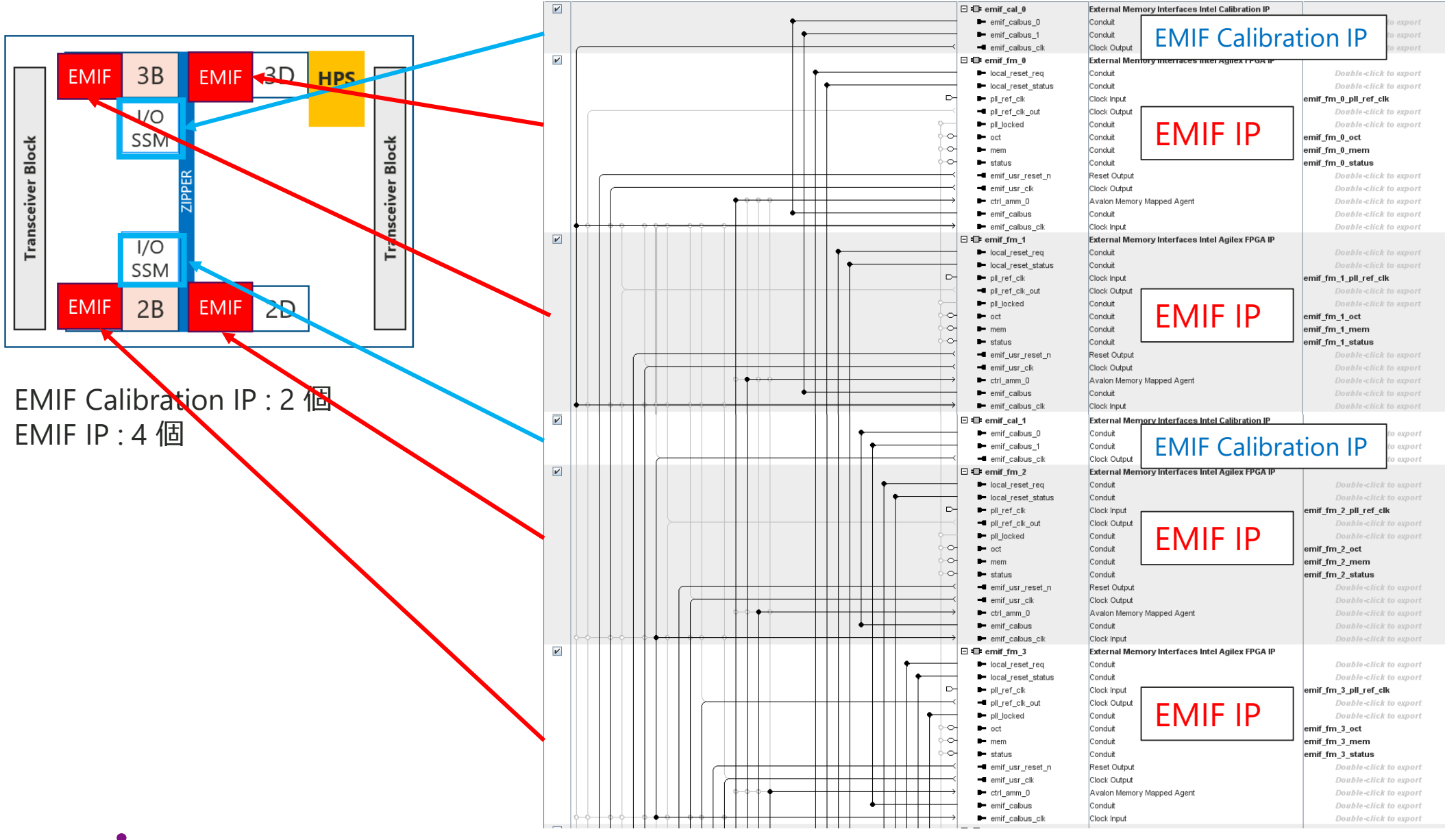

## Example Design 作成手順

### **Example Designs タブ**

- Example design では、生成する EMIF IP の個数を設定できます
  - 。 Number of IPs 1 に設定

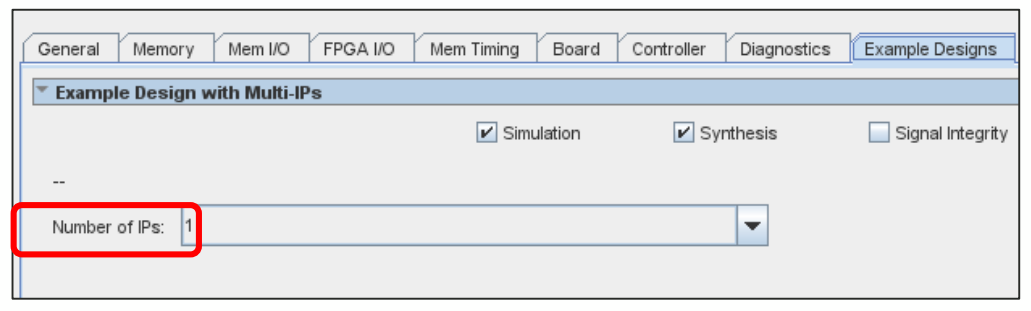

Number of IPs 2 以上に設定 → EMIF Calibration IP を選択する画面が表示されます

| General Memory       | Mem I/O FPGA I/O Mem Timing                | Board Controller D              | iagnostics Example Desig | ns    |                                       |
|----------------------|--------------------------------------------|---------------------------------|--------------------------|-------|---------------------------------------|
| Example Design       | with Multi-IPs                             |                                 |                          |       |                                       |
|                      | 🖌 Si                                       | mulation 🖌 Synthe               | esis 📃 Signal Inte       | grity |                                       |
|                      |                                            |                                 |                          |       |                                       |
| Number of IPs: 2     |                                            | •                               | •                        |       |                                       |
|                      |                                            | · · · · ·                       | _                        |       |                                       |
| There are two Calik  | oration IPs on the device. Each of the EMI | F IP must be connected to eithe | er of the two Cal-IPs.   |       |                                       |
| Please select, for e | ach EMIF IP, which of the two CAL-IPs s    | hould the EMIF IP be connected  | ito.                     |       |                                       |
|                      |                                            |                                 |                          |       |                                       |
| EMIF ID              | CAL-IP                                     |                                 |                          |       |                                       |
| EMIF #0              | Cal-IP: CALIP_0                            | Captu                           | Clear                    |       | 接続する CAL-IP (EMIF Calibration IP) を設定 |
| EMIF #1              | Cal-IP: CALIP_0                            | Captu                           | Ire Clear                |       |                                       |
|                      |                                            |                                 |                          |       |                                       |

### 作成する Example Design の設定 (1)

### ● 各 EMIF IP に接続する CAL\_IP 選択します

- 。 CALIP\_0、CALIP\_1 が選択可能です
- CALIP\_0、CALIP\_1は、TOP I/O Row、Bottom I/O Row のどちらかになります

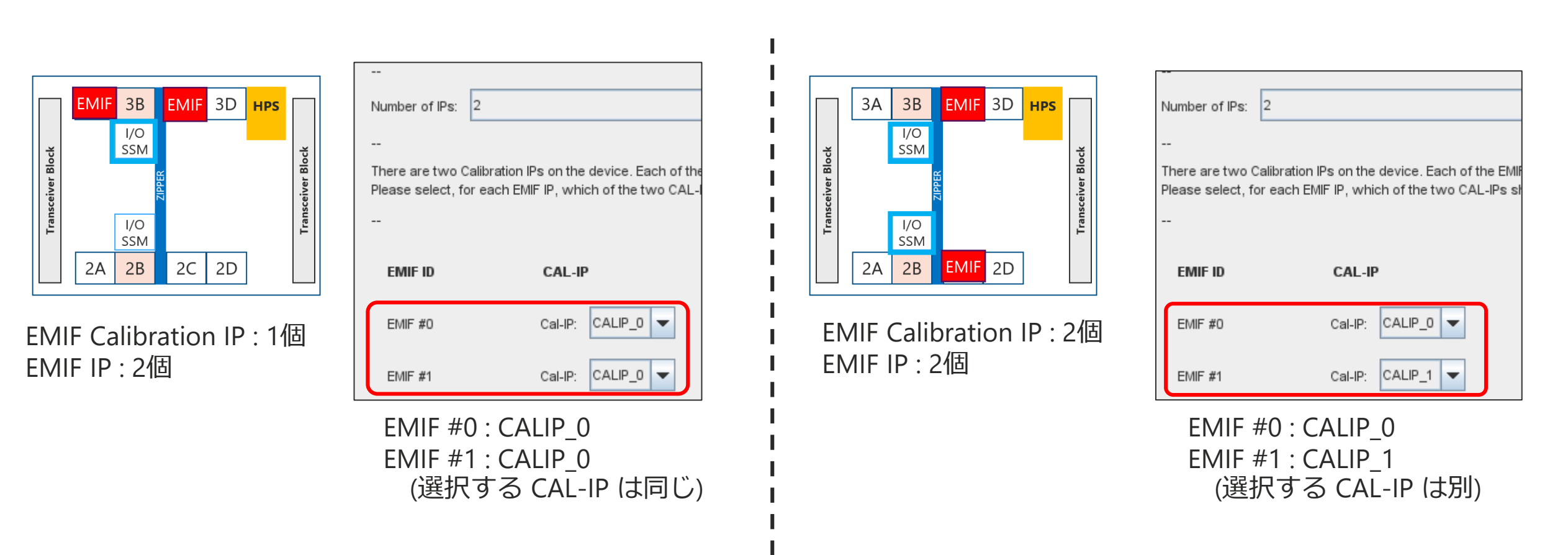

### 作成する Example Design の設定 (2)

- Capture のクリックにより、各設定が保存されます
  - 。 Capture クリック時、CAL\_IP の接続に加えて、General タブ〜 Diagnostics タブの設定も保存 されます
  - 。 EMIF IP 設定 → Capture を繰り返すことで、異なる設定の EMIF IP の混在が可能です
    - DDR4 と QDR-IV の混在も可能です
- すべての EMIF IP の Capture 完了後、Generate Example Design を実行してください

| 例:2つの異なる                             | :2 つの異なる EMIF IP を実装する場合 |                 |                  |                          |             |         |                   |                         |   |
|--------------------------------------|--------------------------|-----------------|------------------|--------------------------|-------------|---------|-------------------|-------------------------|---|
| General Memory Mem I/O FPGA I/O      | Mem Timir                |                 |                  | General Memory Mem I/O F | PGA I/O Mem | Timing  |                   |                         |   |
| Topology                             |                          |                 |                  | * Topology               |             |         |                   | <u>D</u> etails         |   |
| Memory format:                       | MM                       |                 | · · · · ·        | Memory format:           | Component   |         |                   | Consulta Example Design |   |
| DQ width: 72                         |                          | EMIF #0 の Captu | ire をクリック (下図    | DQ width:                | 32          |         |                   | Generate Example Design |   |
| DQ pins per DQS group: 8             |                          | はクリック後画像        | 象)               | DQ pins per DQS group:   | 8           |         |                   | 4                       | • |
| Number of DQS groups:                |                          | EMIF #1 の Captu | ire はクリックしない     | Number of DQS groups:    | 4           |         | EMIF #1のCap       | ture をクリック 🛛 🔺          |   |
| Number of clocks: 1                  |                          | •               |                  | Number of clocks:        | 1           |         | ▲ (下図はクリック        | ク後画像)                   |   |
| Number of DIMMs: 1                   |                          | E               | MIF #0 の capture | Number of chin colorter  | 4           |         |                   |                         |   |
| Number of physical ranks per DIMM: 1 |                          | <b>1 t</b>      | ミクリック            | Number of chip selects:  | 1           |         |                   | oture                   |   |
|                                      |                          |                 |                  | -                        |             |         | そクリック             |                         |   |
| 1 つ目のFMIF                            | EMIF ID                  | CAL-IP          |                  | 異なる EN                   | IIF         | EMIF ID | CAL-IP            |                         |   |
| IP 設定                                | EMIF #0                  | Cal-IP: CALIP_0 | Capture Clear    | IP 設定                    |             | EMIF #0 | Cal-IP: CALIP_0   | Capture Clear           |   |
|                                      | EMIF #1                  | Cal-IP: CALIP_1 | Capture          |                          |             | EMIF #1 | Cal-IP: CALIP_1 💌 | Capture Clear           |   |
| •                                    |                          |                 |                  |                          | L           |         |                   |                         |   |

実装例(1) DDR4 x64 を 4 個実装

### 例1:DDR4 x64 を 4個実装(AGFB014、R24B パッケージの例 )

- AGFB014、R24B パッケージの場合、I/O Bank は下図の構成になっています
  - <u>3.1.3. Intel Agilex<sup>®</sup> 7 EMIF Architecture: I/O Bank</u>

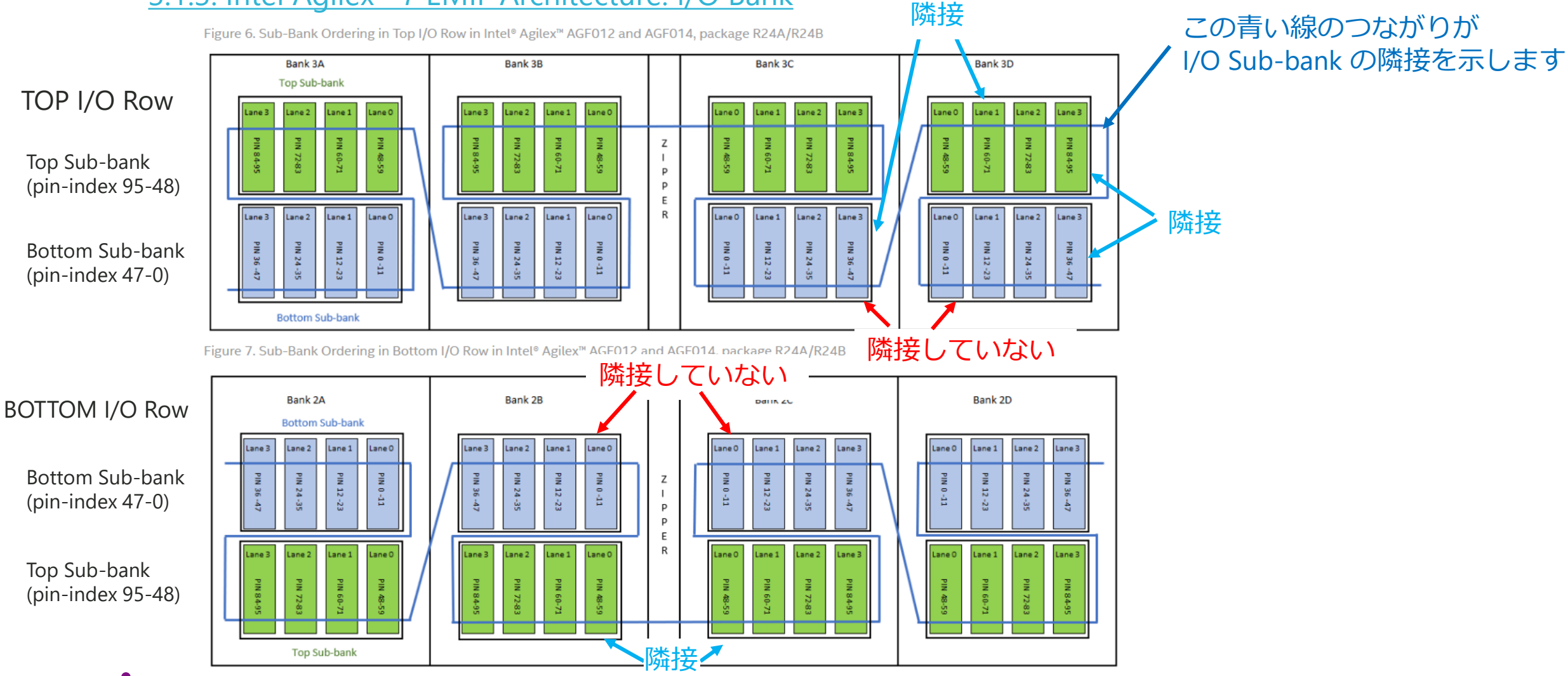

### EMIF IP コア配置検討

● DDR4 x64 は、連続する 3 個の I/O Sub-bank で実装可能です

### ● 下図のように、各 I/O Row に 2 個配置できます

Figure 6. Sub-Bank Ordering in Top I/O Row in Intel® Agilex™ AGF012 and AGF014, package R24A/R24B

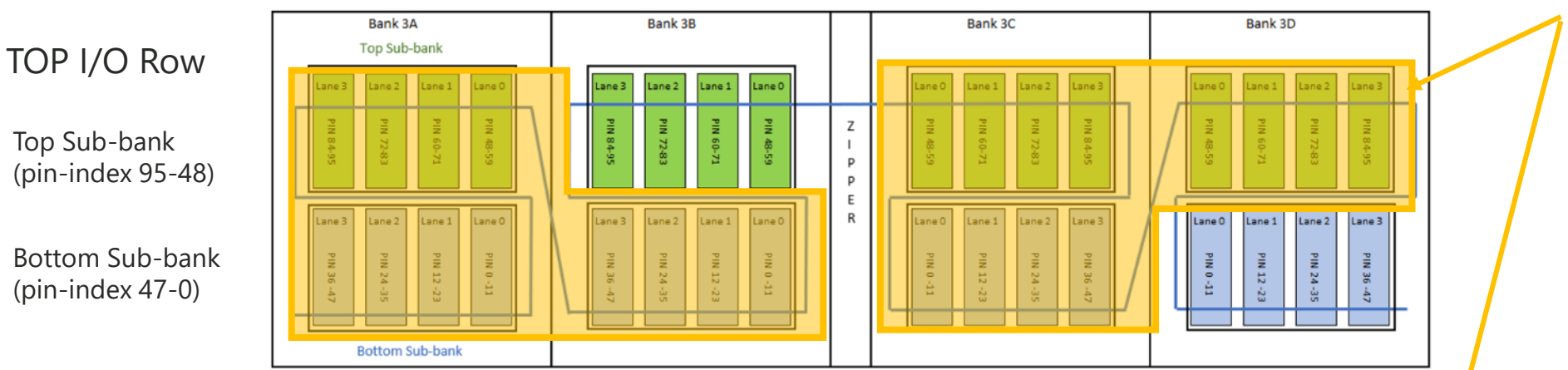

Bottom Sub-bank (pin-index 47-0)

**BOTTOM I/O Row** 

Top Sub-bank (pin-index 95-48)

MACNICA

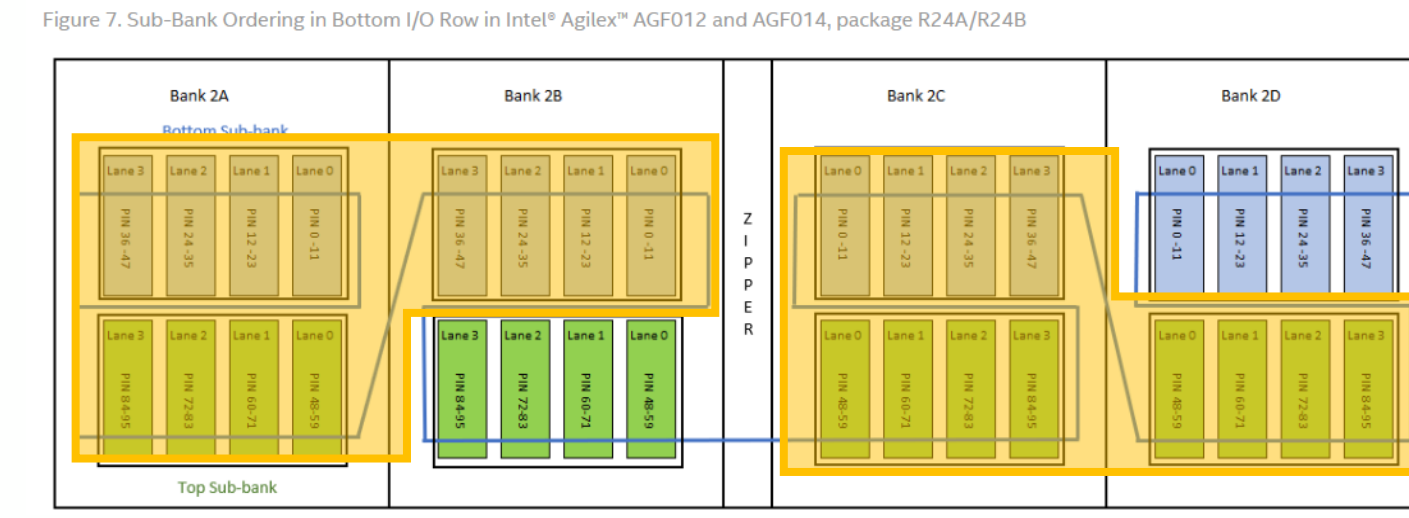

DDR4 x64 EMIF IP コア (連続する 3 個の I/O Subbank)

### I/O Bank 検討時の注意事項

 デバイス、パッケージによっては、I/O Sub-bank が接続していない箇所や一部使用 できないピンがありますので、ご注意ください

。例: AGI022 and AGI 027 devices, package R29A の場合

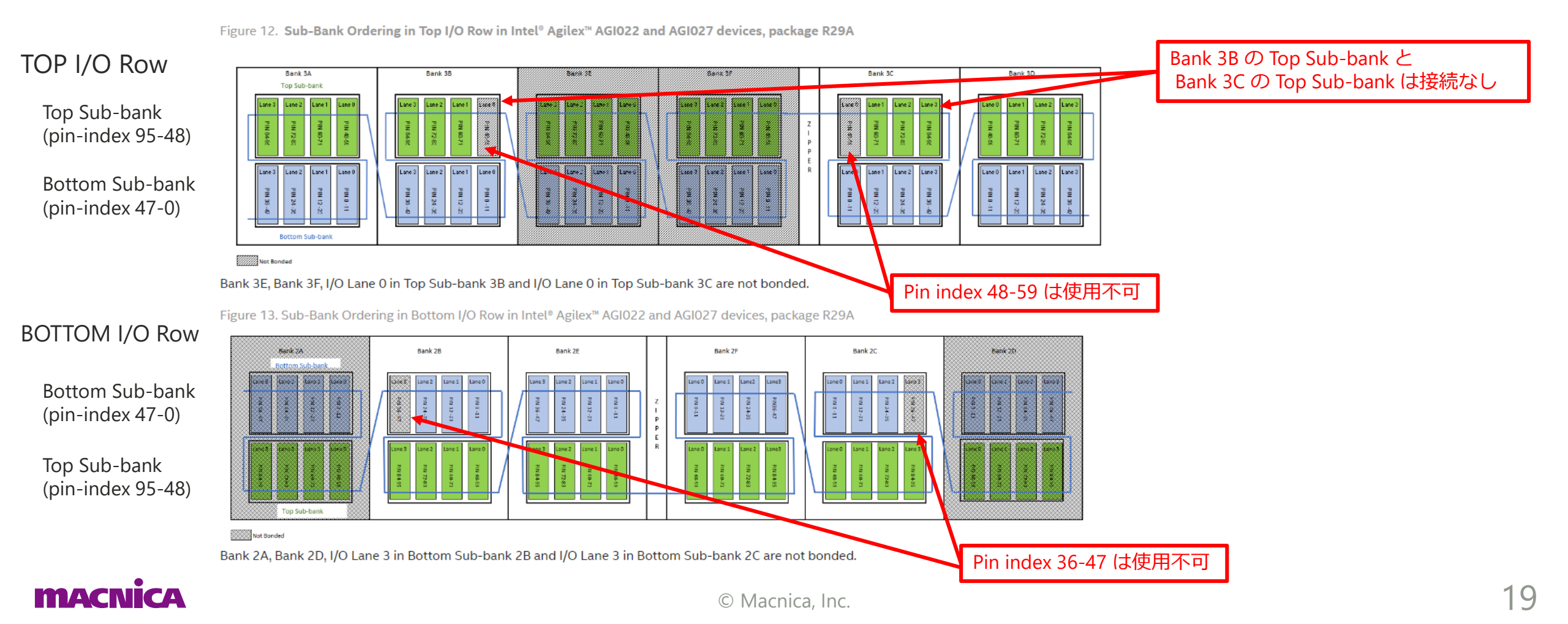

### **Example Design の生成手順**

① Example Designs タブで、Number of IPs を 4 に設定

② Memory タブで、DQ Width 64 を設定、その他、各タブで生成する EMIF IP の各値を設定

③ Example Designs タブで、EMIF #0 ~ #1 を CALIP に CALIP\_0 を選択して Capture

④ Example Designs タブで、EMIF #2 ~ #3 を CALIP に CALIP\_1 を選択して Capture

(5) Generate Example Design

(5) Generate Example Design

|                                                                                                    |                                                                                                    |                                                        | General Memory Mem I/O FPGA I/O Mer | n Timing Board Contro    | External Memory Interfaces Intel Agilex FPGA IP                                         | 4                                                                                                    |   |  |  |
|----------------------------------------------------------------------------------------------------|----------------------------------------------------------------------------------------------------|--------------------------------------------------------|-------------------------------------|--------------------------|-----------------------------------------------------------------------------------------|----------------------------------------------------------------------------------------------------|---|--|--|
|                                                                                                    |                                                                                                    |                                                        |                                     | Memory format: UDIMM     | -                                                                                       |                                                                                                    |   |  |  |
|                                                                                                    |                                                                                                    |                                                        |                                     | DQ width: 64             |                                                                                         | Memory Protocol                                                                                                  | Ê |  |  |
|                                                                                                    | ······································                                                                 |                                                        |                                     | DQ pins per DQS group: 8 | -                                                                                       | Protocol: DDR4                                                                                                   |   |  |  |
| General Memory                                                                                                    | Mem I/O FPGA I/O Mem Timing Board                                                                      | Controller Diagnostics                                 | Example Designs                     | $\overline{2}$           |                                                                                         |                                                                                                    |   |  |  |
| Example Design with the second second sec | h Multi-IPs                                                                                            |                                                        |                                     |                          | General Memory Mem I/O FPGA I/O Mem Timing Board Controller Diagnostics Example Designs |                                                                                                    |   |  |  |
|                                                                                                    |                                                                                                    | Synthesis                                              | Signal Integrity                    |                          |                                                                                         | Example Design with Multi-IPs                                                                                    |   |  |  |
|                                                                                                    |                                                                                                    |                                                        |                                     |                          |                                                                                         | 🖌 Simulation 🖌 Synthesis 🗌 Signal Integrity 🔛 Spyglass CDC Simulation HDL format: Verilog 🔽                      |   |  |  |
| Number of IPs: 4                                                                                                    |                                                                                                    | -                                                      |                                     |                          |                                                                                         |                                                                                                    |   |  |  |
|                                                                                                    |                                                                                                    |                                                        |                                     |                          |                                                                                         | Number of IPs: 4                                                                                                 |   |  |  |
| There are two Calibrat                                                                                                    | ion IPs on the device. Each of the EMIF IP must be<br>MEMIF IP, which of the two CAL JPs should the EM | connected to either of the tv<br>IF IP be connected to | vo Cal-IPs.                         |                          |                                                                                         |                                                                                                    |   |  |  |
|                                                                                                    |                                                                                                    |                                                        |                                     |                          |                                                                                         | There are two Calibration IPs on the device. Each of the EMIF IP must be connected to either of the two Cal-IPs. |   |  |  |
|                                                                                                    |                                                                                                    |                                                        |                                     |                          |                                                                                         | Please select, for each EMIF IP, which of the two CAL-IPs should the EMIF IP be connected to.                    |   |  |  |
| EMIF ID                                                                                                    | CAL-IP                                                                                                 |                                                        |                                     |                          |                                                                                         |                                                                                                    |   |  |  |
| 5.45 40                                                                                                    |                                                                                                    | Continue                                               | Class                               |                          |                                                                                         | EMIF ID CAL-IP                                                                                                   | H |  |  |
| EMIF #0                                                                                                    | CallP: CALIP_U                                                                                         | Capture                                                | Clear                               | (3) (4                   | LIP_U IC                                                                                |                                                                                                    |   |  |  |
| EMIF #1                                                                                                    | Cal-IP: CALIP_0                                                                                        | Capture                                                | Clear                               | 記記                       | 定 ——                                                                                    | EMIF #0 Cal-IP: CALIP_0 V Capture Clear                                                                          |   |  |  |
|                                                                                                    |                                                                                                    |                                                        |                                     |                          |                                                                                         |                                                                                                    |   |  |  |
| EMIF #2                                                                                                    | Cal-IP: CALIP_1                                                                                        | Capture                                                | Clear                               |                          |                                                                                         |                                                                                                    |   |  |  |
| EMIE #3                                                                                                    |                                                                                                    | Capture                                                | Clear                               |                          | ÷                                                                                       | EMIF #2 Cal-IP: CALIP_1  Capture Clear                                                                           |   |  |  |
|                                                                                                    |                                                                                                    |                                                        |                                     | <b>同</b> 又。              | 上                                                                                       |                                                                                                    |   |  |  |
|                                                                                                    |                                                                                                    |                                                        |                                     |                          |                                                                                         | EMIF #3 Cal-IP: CALIP_1 Clear                                                                                    |   |  |  |

### 生成された Example Design

 各 EMIF Calibration IP に、EMIF IP がそれぞれ 2 個接続されています (生成された Example Design からモジュールの表示順序を変更しています)

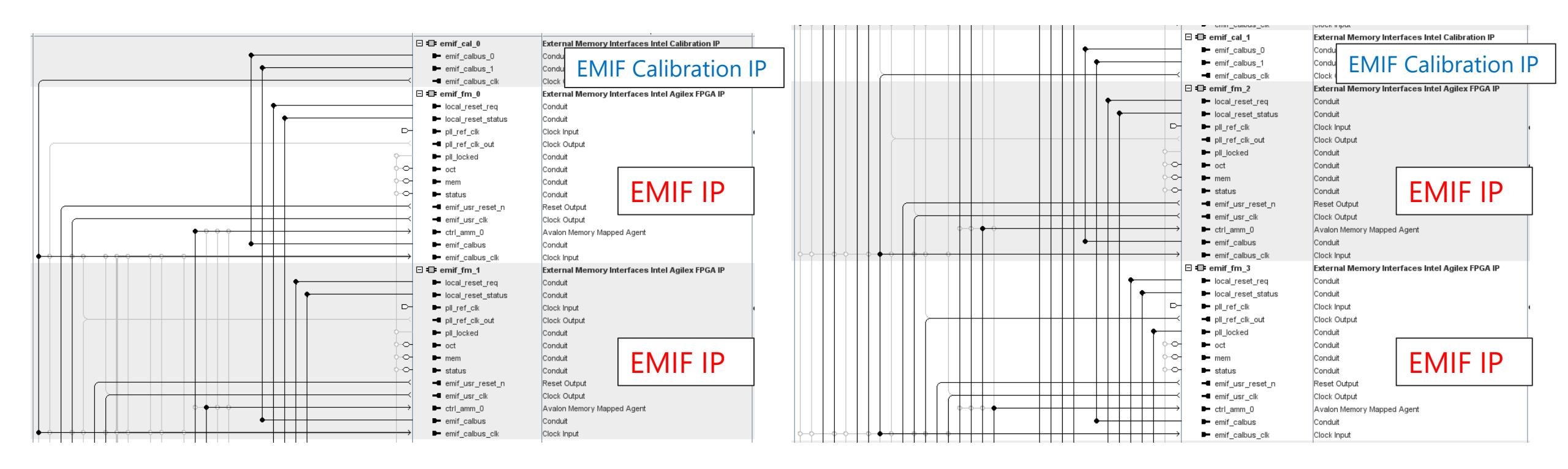

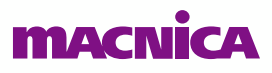

### ピン・アサイン (1)

- 配置する I/O Sub-bank を明確にするため、以下の信号をアサインします
  - 。 Addr/cmd 配置バンク : mem\_ck、mem\_ck\_n、pll\_ref\_clk
  - 。 DQ/DQS 配置バンク : すべての DQS, DQS\_n
    - 上記信号をアサインすることにより、全信号をアサインしなくても配置する I/O Sub-bank が決定されます

| # | 項目       | I/O Sub-bank            | Pin assign                                                                                                    |
|---|----------|-------------------------|----------------------------------------------------------------------------------------------------|
| 1 | Addr/cmd | 3A top                  | mem_ck (pin# B51)、 mem_ck_n (pin# D51)、 pll_ref_clk (pin# A54)                                                                                                    |
|   | DQS      | 3A Bottom,<br>3B Bottom | DQS[0] (pin# M49) 、 DQS_n[0] (pin# P49) 、 DQS[1] (pin# T49) 、 DQS_n[1] (pin# V49) 、 DQS[2] (pin# L56) 、 DQS_n[2] (pin# N56) 、 DQS[3] (pin# U56) 、 DQS_n[3] (pin# W56) 、 DQS[4] (pin# M35) 、 DQS_n[4] (pin# P35) 、 DQS[5] (pin# T35) 、 DQS_n[5] (pin# V35) 、 DQS[6] (pin# L42) 、 DQS_n[6] (pin# N42) 、 DQS[7] (pin# U42) 、 DQS_n[7] (pin# W42) 、      |
| 2 | Addr/cmd | 3C Bottom               | mem_ck(pin# M27)、 mem_ck_n(pin# P27)、 pll_ref_clk(pin# L24)                                                                                                    |
|   | DQS      | 3C top,<br>3D top       | DQS[0] (pin# B29) 、 DQS_n[0] (pin# D29) 、 DQS[1] (pin# F29) 、 DQS_n[1] (pin# H29) 、<br>DQS[2] (pin# A22) 、 DQS_n[2] (pin# C22) 、 DQS[3] (pin# G22) 、 DQS_n[3] (pin# J22) 、<br>DQS[4] (pin# B15) 、 DQS_n[4] (pin# D15) 、 DQS[5] (pin# F15) 、 DQS_n[5] (pin# H15) 、<br>DQS[6] (pin# A8) 、 DQS_n[6] (pin# C8) 、 DQS[7] (pin# G8) 、 DQS_n[7] (pin# J8) 、 |

注:連続する 3 個の I/O Sub-bank を使用する場合、Addr/cmd は 3 個の中央の I/O Sub-bank に実装する必要があります

ピン・アサイン (2)

| # | 項目       | I/O Sub-bank            | Pin assign                                                                                                    |
|---|----------|-------------------------|----------------------------------------------------------------------------------------------------|
| 3 | Addr/cmd | 2A top                  | mem_ck (pin# DB49)、 mem_ck_n (pin# CY49)、 pll_ref_clk (pin# DC52)                                                                                                    |
|   | DQS      | 2A Bottom,<br>2B Bottom | DQS[0] (pin# CM47) 、 DQS_n[0] (pin# CK47) 、 DQS[1] (pin# CH47) 、 DQS_n[1] (pin# CF47) 、 DQS[2] (pin# CN54) 、 DQS_n[2] (pin# CL54) 、 DQS[3] (pin# CG54) 、 DQS_n[3] (pin# CE54) 、 DQS[4] (pin# CM33) 、 DQS_n[4] (pin# CK33) 、 DQS[5] (pin# CH33) 、 DQS_n[5] (pin# CF33) 、 DQS[6] (pin# CN40) 、 DQS_n[6] (pin# CL40) 、 DQS[7] (pin# CG40) 、 DQS_n[7] (pin# CE40) 、      |
| 4 | Addr/cmd | 2C Bottom               | mem_ck(pin# CM25)、 mem_ck_n(pin# CK25)、 pll_ref_clk(pin# CN22)                                                                                                    |
|   | DQS      | 2C top,<br>2D top       | DQS[0] (pin# DB27) 、 DQS_n[0] (pin# CY27) 、 DQS[1] (pin# CV27) 、 DQS_n[1] (pin# CT27) 、<br>DQS[2] (pin# DC20) 、 DQS_n[2] (pin# DA20) 、 DQS[3] (pin# CU20) 、 DQS_n[3] (pin# CR20) 、<br>DQS[4] (pin# DB13) 、 DQS_n[4] (pin# CY13) 、 DQS[5] (pin# CV13) 、 DQS_n[5] (pin# CT13) 、<br>DQS[6] (pin# DC6) 、 DQS_n[6] (pin# DA6) 、 DQS[7] (pin# CU6) 、 DQS_n[7] (pin# CR6) 、 |

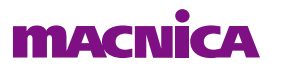

### コンパイル結果

| ~                                                                                                    |     | Compile Design                              |
|----------------------------------------------------------------------------------------------------|-----|---------------------------------------------|
| <ul> <li></li> </ul>                                                                                                    | 1   | ▶ IP Generation                             |
| <ul> <li>Image: A start of the start of the start of</li></ul> | 1   | Analysis & Synthesis                        |
| 4                                                                                                    | 1   | Fitter                                      |
|                                                                                                    |     | Fitter (Implement)                          |
| �                                                                                                    |     | Plan                                        |
|                                                                                                    |     | Place                                       |
|                                                                                                    |     | Route                                       |
|                                                                                                    |     | Retime                                      |
| 4                                                                                                    |     | Fitter (Finalize)                           |
|                                                                                                    | 1   | Fast Forward Timing Closure Recommendations |
| <ul> <li>Image: A start of the start of the start of</li></ul> | 4   | 🕙 Timing Analysis (Signoff)                 |
|                                                                                                    | ∠ □ | Power Analysis                              |
| <b>4</b>                                                                                                    | ∠ ✓ | Assembler (Generate programming files)      |
|                                                                                                    | 4   | EDA Netlist Writer                          |
|                                                                                                    |     |                                             |

コンパイル正常終了

|   |          |      |                   |                         | _ |
|---|----------|------|-------------------|-------------------------|---|
|   |          |      | Instance          | Entity                  | м |
| ۵ | Agi      | lex: | AGFB014R24A3E3E   |                         |   |
| - | abc<br>V | ed_  | _synth 📩          |                         | 3 |
|   | ►        | 8    | auto_fab_0 📩      | alt_sld_fab_0           | 1 |
|   | •        | ₽.   | emif_cal_0        | ed_synth_emif_cal_0     | 0 |
|   | •        | 8    | emif_cal_1        | ed_synth_emif_cal_1     | 0 |
|   | •        | ₽.   | emif_fm_0         | ed_synth_emif_fm_0      | 2 |
|   | •        | 8    | emif_fm_1         | ed_synth_emif_fm_1      | 2 |
|   | •        | ₽.   | emif_fm_2         | ed_synth_emif_fm_2      | 2 |
|   | •        | 8    | emif_fm_3         | ed_synth_emif_fm_3      | 2 |
|   | •        | ₽.   | local_reset_combi | ed_synth_local_reset_co | 6 |
|   | •        | 8    | mm_interconnect   | ed_synth_altera_mm_int  |   |
|   | •        | 8    | mm_interconnect   | ed_synth_altera_mm_int  |   |
|   | ►        | 8    | mm_interconnect   | ed_synth_altera_mm_int  |   |
|   | •        | 8    | mm_interconnect   | ed_synth_altera_mm_int  |   |
|   | •        | 8    | ninit_done        | ed_synth_ninit_done     |   |
|   |          | _    |                   |                         |   |

EMIF IP (emif\_fm\_xxx):4個 EMIF Calibration IP (emif\_cal\_xxx):2個 が実装されています

| ) Bank Usage                                   |          |                  |               |  |  |  |
|------------------------------------------------|----------|------------------|---------------|--|--|--|
| ow: Visible 🔻 Hide 🔍 < <filte< th=""></filte<> |          |                  |               |  |  |  |
|                                                | I/O Bank | Usage            | VCCIO Voltage |  |  |  |
|                                                | SDM      | 13 / 33 ( 39 % ) |               |  |  |  |
|                                                | 2D       | 66 / 96 ( 69 % ) | 1.2V          |  |  |  |
|                                                | 2C       | 77 / 96 ( 80 % ) | 1.2V          |  |  |  |
|                                                | 2B       | 44 / 96 ( 46 % ) | 1.2V          |  |  |  |
|                                                | 2A       | 77 / 96 ( 80 % ) | 1.2V          |  |  |  |
|                                                | 3D       | 44 / 96 ( 46 % ) | 1.2V          |  |  |  |
|                                                | 3C       | 77 / 96 ( 80 % ) | 1.2V          |  |  |  |
|                                                | 3B       | 44 / 96 ( 46 % ) | 1.2V          |  |  |  |
|                                                | ЗA       | 77 / 96 ( 80 % ) | 1.2V          |  |  |  |
| )                                              | HPS      | 0 / 48 ( 0 % )   |               |  |  |  |
|                                                | 8A       | 0/0()            |               |  |  |  |
| 2                                              | 9A       | 0 / 82 ( 0 % )   |               |  |  |  |
| 3                                              | 10A      | 0/74(0%)         |               |  |  |  |
| 4                                              | 11A      | 0/0()            |               |  |  |  |

I/O Bank アサイン結果

実装例(2) DDR4 x32 を 8 個実装

### 例2:DDR4 x32 を 8 個実装(AGFB014、R24B パッケージの例 )

● DDR4 x32 は一つの 連続する 2 個の I/O Sub-bank で実装可能です

### ● 下図のように、各 I/O Row に 4 個配置できます

MACNICA

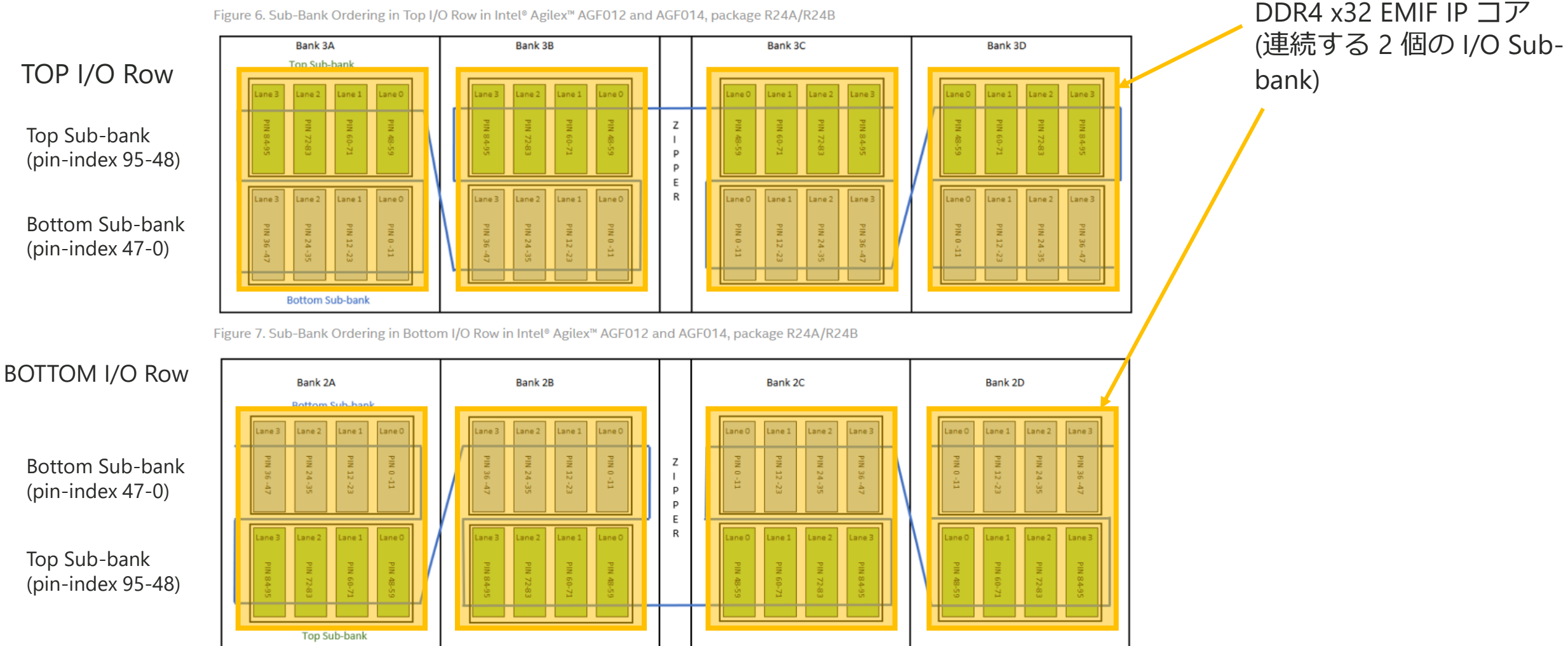

© Macnica, Inc.

26

### **Example Design の生成手順**

① Example Designs タブで、Number of IPs を 8 に設定

② Memory タブで、DQ Width 32 を設定、その他、各タブで生成する EMIF IP の各値を設定

- ③ Example Designs タブで、EMIF #0 ~ #3 を CALIP に CALIP\_0 を選択して Capture
- ④ Example Designs タブで、EMIF #4 ~ #7 を CALIP に CALIP\_1 を選択して Capture

(5) Generate Example Design

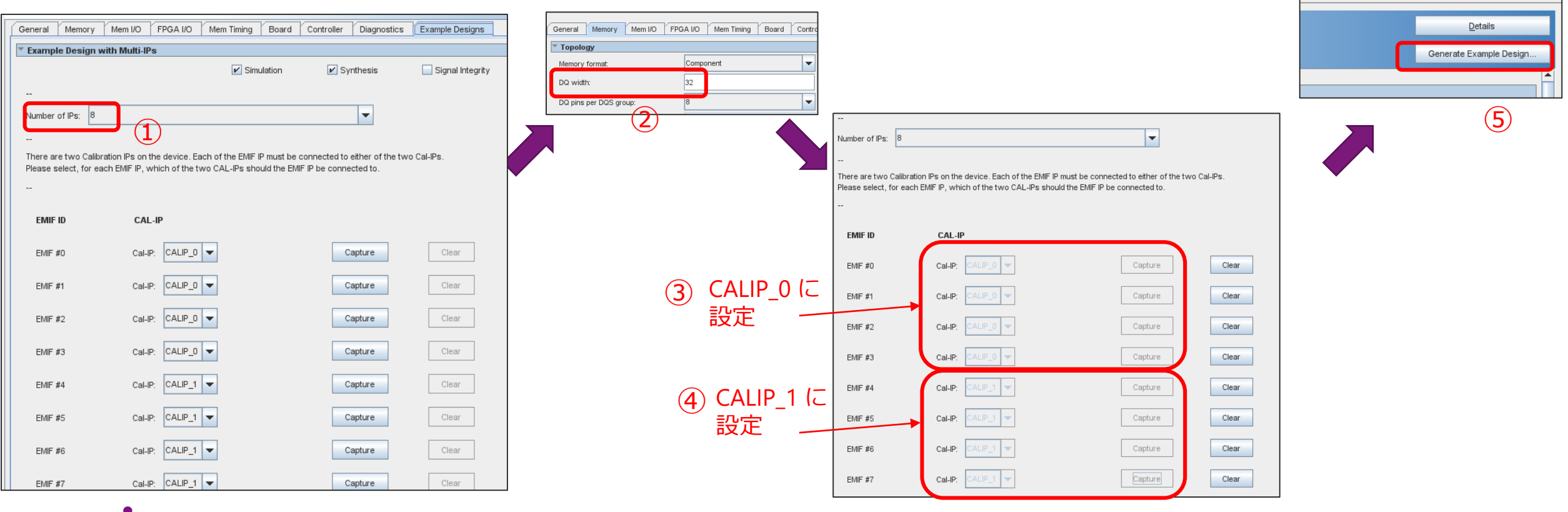

### 生成された Example Design

 各 EMIF calibration IP に、EMIF IP がそれぞれ 4 個接続されています (生成された Example Design からモジュールの表示順序を変更しています)

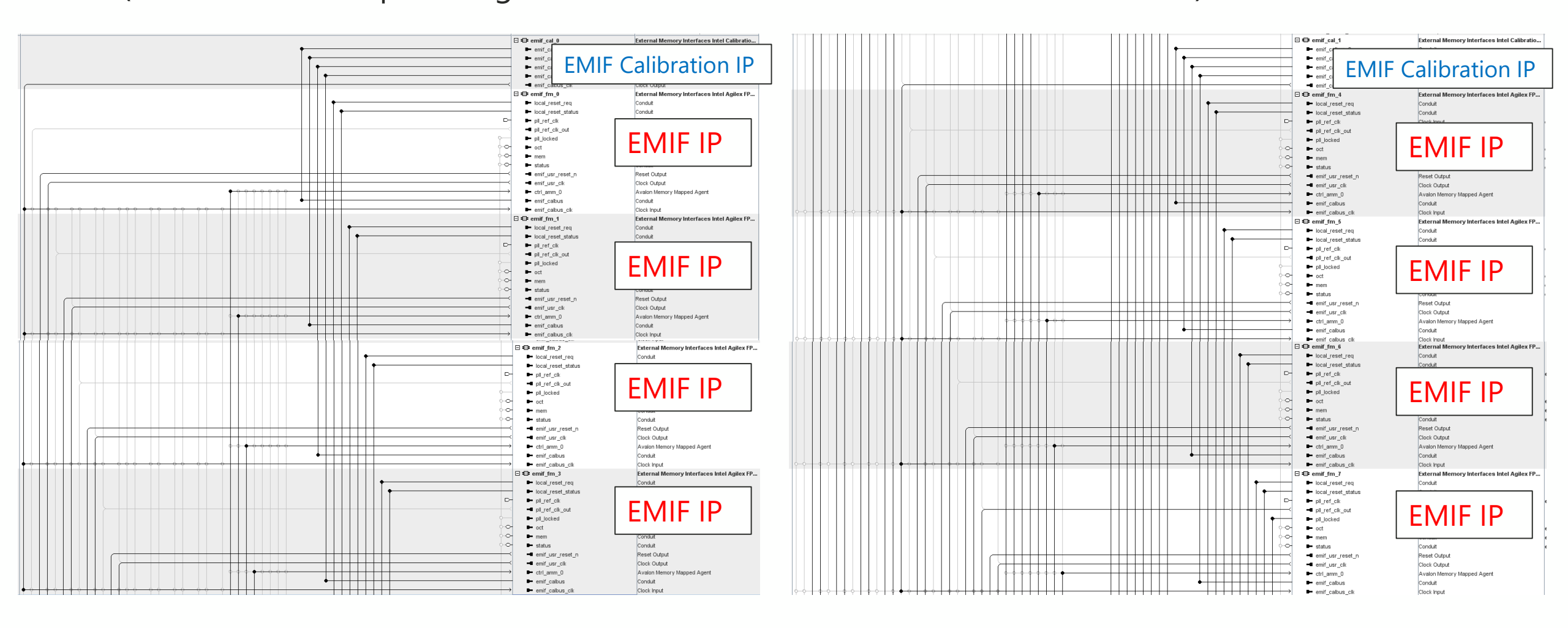

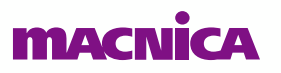

### ピン・アサイン (1)

\_

- 配置する I/O Bank を明確にするため、以下の信号をアサインします
  - 。 Addr/cmd 配置バンク : mem\_ck、mem\_ck\_n、pll\_ref\_clk
  - 。 DQ/DQS 配置バンク : すべての DQS, DQS\_n
    - 上記信号をアサインすることにより、全信号をアサインしなくても配置する I/O Sub-bank が決定されます

| 項目       | I/O Sub-bank                                                            | Pin assign                                                                                                    |
|----------|-------------------------------------------------------------------------|----------------------------------------------------------------------------------------------------|
| Addr/cmd | 3A top                                                                  | mem_ck (pin# B51)、 mem_ck_n (pin# D51)、 pll_ref_clk (pin# A54)                                                                                                    |
| DQS      | 3A Bottom                                                               | DQS[0] (pin# M49) 、 DQS_n[0] (pin# P49) 、 DQS[1] (pin# T49) 、 DQS_n[1] (pin# V49) 、 DQS[2] (pin# L56) 、 DQS_n[2] (pin# N56) 、 DQS[3] (pin# U56) 、 DQS_n[3] (pin# W56) 、 |
| Addr/cmd | 3B top                                                                  | mem_ck (pin# B37)、 mem_ck_n (pin# D37)、 pll_ref_clk (pin# A40)                                                                                                    |
| DQS      | 3B bottom                                                               | DQS[0] (pin# M35) 、 DQS_n[0] (pin# P35) 、 DQS[1] (pin# T35) 、 DQS_n[1] (pin# V35) 、 DQS[2] (pin# L42) 、 DQS_n[2] (pin# N42) 、 DQS[3] (pin# U42) 、 DQS_n[3] (pin# W42) 、 |
| Addr/cmd | 3C top                                                                  | mem_ck (pin# B27)、 mem_ck_n (pin# D27)、 pll_ref_clk (pin# A24)                                                                                                    |
| DQS      | 3C Bottom                                                               | DQS[0] (pin# M29) 、 DQS_n[0] (pin# P29) 、 DQS[1] (pin# T29) 、 DQS_n[1] (pin# V29) 、 DQS[2] (pin# L22) 、 DQS_n[2] (pin# N22) 、 DQS[3] (pin# U22) 、 DQS_n[3] (pin# W22) 、 |
| Addr/cmd | 3D top                                                                  | mem_ck (pin# B13)、 mem_ck_n (pin# D13)、 pll_ref_clk (pin# A10)                                                                                                    |
| DQS      | 3D bottom                                                               | DQS[0] (pin# M15) 、 DQS_n[0] (pin# P15) 、 DQS[1] (pin# T15) 、 DQS_n[1] (pin# V15) 、 DQS[2] (pin# L8) 、 DQS_n[2] (pin# N8) 、 DQS[3] (pin# U8) 、 DQS_n[3] (pin# W8) 、     |
|          | 項目<br>Addr/cmd<br>DQS<br>Addr/cmd<br>DQS<br>Addr/cmd<br>DQS<br>Addr/cmd | 項目I/O Sub-bankAddr/cmd3A topDQS3A BottomAddr/cmd3B topDQS3B bottomAddr/cmd3C topDQS3C BottomDQS3D topDQS3D bottom                                                       |

ピン・アサイン (2)

| # | 項目       | I/O Sub-bank | Pin assign                                                                                                    |
|---|----------|--------------|----------------------------------------------------------------------------------------------------|
| 5 | Addr/cmd | 2A top       | mem_ck (pin# DB49)、 mem_ck_n (pin# CY49)、 pll_ref_clk (pin# DC52)                                                                                                    |
|   | DQS      | 2A bottom    | DQS[0] (pin# CM47) 、 DQS_n[0] (pin# CK47) 、 DQS[1] (pin# CH47) 、 DQS_n[1] (pin# CF47) 、 DQS[2] (pin# CN54) 、 DQS_n[2] (pin# CL54) 、 DQS[3] (pin# CG54) 、 DQS_n[3] (pin# CE54) 、 |
| 6 | Addr/cmd | 2B top       | mem_ck (pin# DB35)、 mem_ck_n (pin# CY35)、 pll_ref_clk (pin# DC38)                                                                                                    |
|   | DQS      | 2B bottom    | DQS[0] (pin# CM33) 、 DQS_n[0] (pin# CK33) 、 DQS[1] (pin# CH33) 、 DQS_n[1] (pin# CF33) 、 DQS[2] (pin# CN40) 、 DQS_n[2] (pin# CL40) 、 DQS[3] (pin# CG40) 、 DQS_n[3] (pin# CE40) 、 |
| 7 | Addr/cmd | 2C top       | mem_ck (pin# DB25)、 mem_ck_n (pin# CY25)、 pll_ref_clk (pin# DC22)                                                                                                    |
|   | DQS      | 2C bottom    | DQS[0] (pin# CM27) 、 DQS_n[0] (pin# CK27) 、 DQS[1] (pin# CH27) 、 DQS_n[1] (pin# CF27) 、 DQS[2] (pin# CN20) 、 DQS_n[2] (pin# CL20) 、 DQS[3] (pin# CG20) 、 DQS_n[3] (pin# CE20) 、 |
| 8 | Addr/cmd | 2D top       | mem_ck (pin# DB11)、 mem_ck_n (pin# CY11)、 pll_ref_clk (pin# DC8)                                                                                                    |
|   | DQS      | 2D bottom    | DQS[0] (pin# CM13) 、 DQS_n[0] (pin# CK13) 、 DQS[1] (pin# CH13) 、 DQS_n[1] (pin# CF13) 、 DQS[2] (pin# CN6) 、 DQS_n[2] (pin# CL6) 、 DQS[3] (pin# CG6) 、 DQS_n[3] (pin# CE6) 、     |

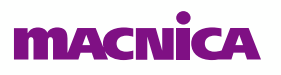

### コンパイル結果

| Comp                                                                                                    | oilation Flow: | During compilation, intermediate Fitter snapshots (pla | inne | d, pla | iced, | rout |
|----------------------------------------------------------------------------------------------------|----------------|--------------------------------------------------------|------|--------|-------|------|
| $\checkmark$                                                                                                    |                | Compile Design                                         |      |        |       |      |
| $\checkmark$                                                                                                    | 1              | IP Generation                                          |      |        |       |      |
| $\checkmark$                                                                                                    | 1              | Analysis & Synthesis                                   | 4    | ব্     | 0     |      |
| 4                                                                                                    | 1              | Fitter                                                 | 4    |        |       |      |
|                                                                                                    |                | <ul> <li>Fitter (Implement)</li> </ul>                 | ₽    |        |       |      |
| 4                                                                                                    |                | Plan                                                   | 4    | C      | Q     |      |
|                                                                                                    |                | Place                                                  | 4    |        | Q     |      |
|                                                                                                    |                | Route                                                  | Ф    |        | Q     | 0    |
|                                                                                                    |                | Retime                                                 | Ф    | C      | Q     |      |
| 4                                                                                                    |                | Fitter (Finalize)                                      | 4    | C      | 0     | 0    |
|                                                                                                    | ∠ □            | Fast Forward Timing Closure Recommendations            | 4    |        | Q     |      |
| <ul> <li>Image: A second second s</li></ul> | 1              | 🔇 Timing Analysis (Signoff)                            | 4    |        |       |      |
|                                                                                                    | ∠ □            | Power Analysis                                         | ₽    |        |       |      |
| 4                                                                                                    | ∠ ✓            | Assembler (Generate programming files)                 | 4    |        |       |      |
|                                                                                                    | 1              | EDA Netlist Writer                                     | ۵    |        |       |      |
|                                                                                                    |                |                                                        |      |        |       |      |

コンパイル正常終了

| Agilex: AGFB014R24 | A3E3E                     |                  |
|--------------------|---------------------------|------------------|
| 🔻 🚏 ed_synth 📩     |                           | 44553.9 (77      |
| 🕨 📥 auto_fab_0 🖥   | alt_sld_fab_0             | 2383.7 (0.5)     |
| 🕨 📥 emif_cal_0     | ed_synth_emif_cal_0       | 0.0 (0.0)        |
| 🕨 📥 emif_cal_1     | ed_synth_emif_cal_1       | 0.0 (0.0)        |
| 🕨 📥 emif_fm_0      | ed_synth_emif_fm_0        | 229.0 (0.0)      |
| 🕨 📥 emif_fm_1      | ed_synth_emif_fm_1        | 242.0 (0.0)      |
| 🕨 📥 emif_fm_2      | ed_synth_emif_fm_2        | 234.1 (0.0)      |
| 🕨 📥 emif_fm_3      | ed_synth_emif_fm_3        | 214.7 (0.0)      |
| 🕨 📥 emif_fm_4      | ed_synth_emif_fm_4        | 218.9 (0.0)      |
| 🕨 📥 emif_fm_5      | ed_synth_emif_fm_5        | 216.0 (0.0)      |
| 🕨 📥 emif_fm_6      | ed_synth_emif_fm_6        | 232.2 (0.0)      |
| 🕨 📥 emif_fm_7      | ed_synth_emif_fm_7        | 219.2 (0.0)      |
| 🕨 📥 local_reset_co | ombi ed_synth_local_reset | t_com 62.8 (0.0) |
| . 🗖 .              |                           |                  |

EMIF IP (emif\_fm\_xxx): 8 個 EMIF Calibration IP (emif\_cal\_xxx): 2 個 が実装されています

| I/O Bank Usage |          |    |               |           |                              |  |  |  |
|----------------|----------|----|---------------|-----------|------------------------------|--|--|--|
| Show: Visible  |          | •  | ▼ Hide        |           | <b>Q</b> < <filter></filter> |  |  |  |
|                | I/O Bank |    | Usage         | VCCIO Vol |                              |  |  |  |
| 1              | SDM      | 13 | / 33 ( 39 %   |           |                              |  |  |  |
| 2              | 2D       | 89 | / 96 ( 93 %)  | )         | 1.2V                         |  |  |  |
| 3              | 2C       | 89 | / 96 ( 93 %   | )         | 1.2V                         |  |  |  |
| 4              | 2B       | 78 | / 96 ( 81 % ) | )         | 1.2V                         |  |  |  |
| 5              | 2A       | 89 | / 96 ( 93 %   | )         | 1.2V                         |  |  |  |
| 6              | 3D       | 77 | / 96 ( 80 % ) | )         | 1.2V                         |  |  |  |
| 7              | 3C       | 77 | / 96 ( 80 %   | )         | 1.2V                         |  |  |  |
| 8              | 3B       | 82 | / 96 ( 85 % ) | )         | 1.2V                         |  |  |  |
| 9              | ЗA       | 77 | / 96 ( 80 %   | )         | 1.2V                         |  |  |  |
| 10             | HPS      | 0/ | 48 ( 0 % )    |           |                              |  |  |  |
| 11             | 8A       | 0/ | 0()           |           |                              |  |  |  |
| 12             | 9A       | 0/ | 82 ( 0 % )    |           |                              |  |  |  |
| 13             | 10A      | 0/ | 74 ( 0 % )    |           |                              |  |  |  |
| 14             | 11A      | 0/ | 0()           |           |                              |  |  |  |

I/O Bank アサイン結果

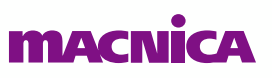

## 実装例(3) DDR4 x64 x32 混在

### 例3:DDR4 x64 x32 混在(AGFB014、R24B パッケージの例 )

● 下図のように、各 I/O Row に x64:1 個、x32:2 個を配置できます

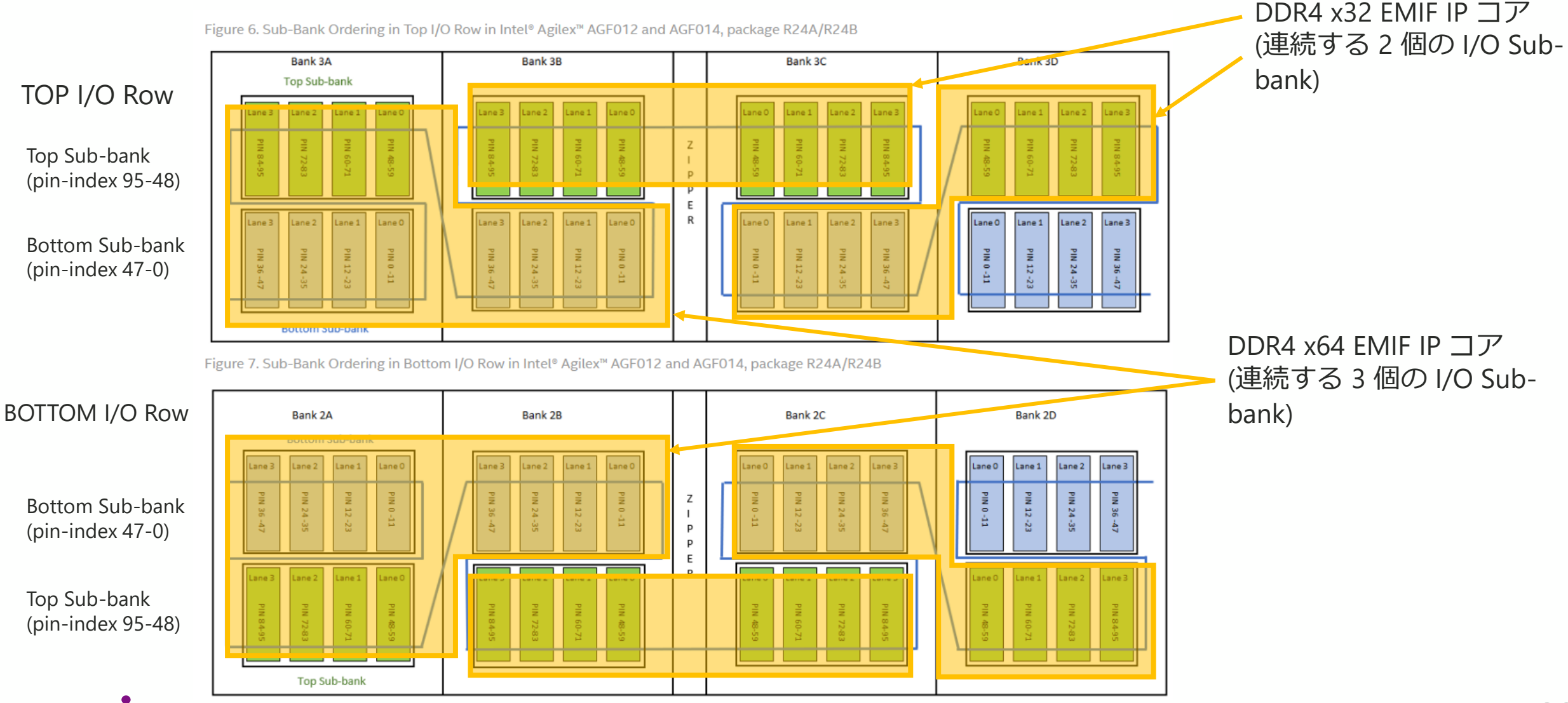

### **Example Design の生成手順**

① Example Designs タブで、Number of IPs を 6 に設定

② Memory タブで、DQ Width 64 を設定、その他、各タブで生成する EMIF IP の各値を設定

③ Example Designs タブで、 EMIF #0 #3 のみを、それぞれ CALIP を CALIP\_0、 CALIP\_1 と選択し Capture

- ④ Memory タブで、DQ Width 32 を設定、その他、各タブで生成する EMIF IP の各値を設定
- ⑤ Example Designs タブで、 EMIF #1 #2 #4 #5 を、それぞれ CALIP を選択し Capture

6 Generate Example Design

|                                                       |                                                                                                    |                                                 | General Memo    | ry Mem WO FPGA VO Mem Timi | ng Board Contro                                   |                                                                                       |                                                                          | eneral Memory Mem<br>Topology<br>Memory format:<br>DQ width:<br>DQ pins per DQS group: | I/O   FPGA I/O   Mem Timing   Board   (<br>Component<br>32<br>8 |                      |                                         | Gen                                       | Details<br>erate Example Design |
|-------------------------------------------------------|----------------------------------------------------------------------------------------------------|-------------------------------------------------|-----------------|----------------------------|---------------------------------------------------|---------------------------------------------------------------------------------------|--------------------------------------------------------------------------|----------------------------------------------------------------------------------------|-----------------------------------------------------------------|----------------------|-----------------------------------------|-------------------------------------------|---------------------------------|
| eneral Memory M                                       | em I/O FPGA I/O Mem Timing Board Co                                                                           | ontroller Diagnostics                           | Example Design: |                            |                                                   |                                                                                       | •                                                                        |                                                                                        | 4                                                               |                      |                                         | •                                         |                                 |
| Example Design with                                   | Multi-IPs  Simulation                                                                                         | V Synthesis                                     | Signal Integr   |                            | Number of IPs: 6                                  |                                                                                       | -                                                                        |                                                                                        |                                                                 | Number of IPs: 6     | ration IPs on the device. Each of the F | WIF IP must be connected to either of the | e two Cal-IPs                   |
| Number of IPs: 6                                      | Ĵ                                                                                                    | -                                               |                 |                            | There are two Calibr<br>Please select, for ea<br> | ation IPs on the device. Each of the EMIF<br>Ich EMIF IP, which of the two CAL-IPs sh | FIP must be connected to either of<br>nould the EMIF IP be connected to. | the two Cal-IPs.                                                                       | CALIP_0 (こ                                                      | Please select, for e | ach EMIF IP, which of the two CAL-IPs   | s should the EMIF IP be connected to.     | (5)                             |
| There are two Calibratio<br>Please select, for each t | n IPs on the device. Each of the EMIF IP must be conn<br>EMIF IP, which of the two CAL-IPs should the EMIF IP | nected to either of the two<br>be connected to. | o Cal-IPs.      |                            | EMIF ID                                           | CAL-IP                                                                                |                                                                          | 9                                                                                      | 設定                                                              | emif id              | CAL-IP                                  |                                           |                                 |
| EMIF ID                                               | CAL-IP                                                                                                    |                                                 |                 |                            | EMIF #0                                           | Cal-IP: CALIP_0 👻                                                                     | Capture                                                                  | Clear                                                                                  |                                                                 | EMIF #0              |                                         | Capture                                   | Clear                           |
| EMIF #0                                               | Cal-IP: CALIP_0                                                                                               | Capture                                         | Clear           |                            | EMIF #1                                           | Cal-IP: CALIP_0                                                                       | Capture                                                                  | Clear                                                                                  |                                                                 | EMIF #1              |                                         | Capture                                   | Clear                           |
| EMIF #1                                               | Cal-IP: CALIP_0                                                                                               | Capture                                         | Clear           |                            | EMIF #2                                           | Cal-IP: CALIP_0                                                                       | Capture                                                                  | Clear                                                                                  |                                                                 | EMIE #3              |                                         | Capture                                   | Clear                           |
| EMIF #2                                               | Cal-IP: CALIP_0                                                                                               | Capture                                         | Clear           |                            | EMIF #3                                           | Cal-IP: CALIP_1 -                                                                     | Capture                                                                  | Clear                                                                                  |                                                                 | EMIF #4              |                                         | Capture                                   | Clear                           |
| EMIF #3                                               |                                                                                                    | Capture                                         | Clear           |                            | EMIF #4                                           | Cal-IP: CALIP_1                                                                       | Capture                                                                  | Clear                                                                                  |                                                                 | EMIF #5              |                                         | Capture                                   | Clear                           |
| EMIF #4<br>EMIF #5                                    | Cal-IP: CALIP_0  Cal-IP: CALIP_0                                                                              | Capture                                         | Clear           |                            | EMIF #5                                           | Cal-IP: CALIP_1                                                                       | Capture                                                                  | Clear                                                                                  | CALIP_1 に<br>設定                                                 |                      |                                         |                                           |                                 |

### 生成された Example Design

(生成された Example Design からモジュールの表示順序を変更しています)

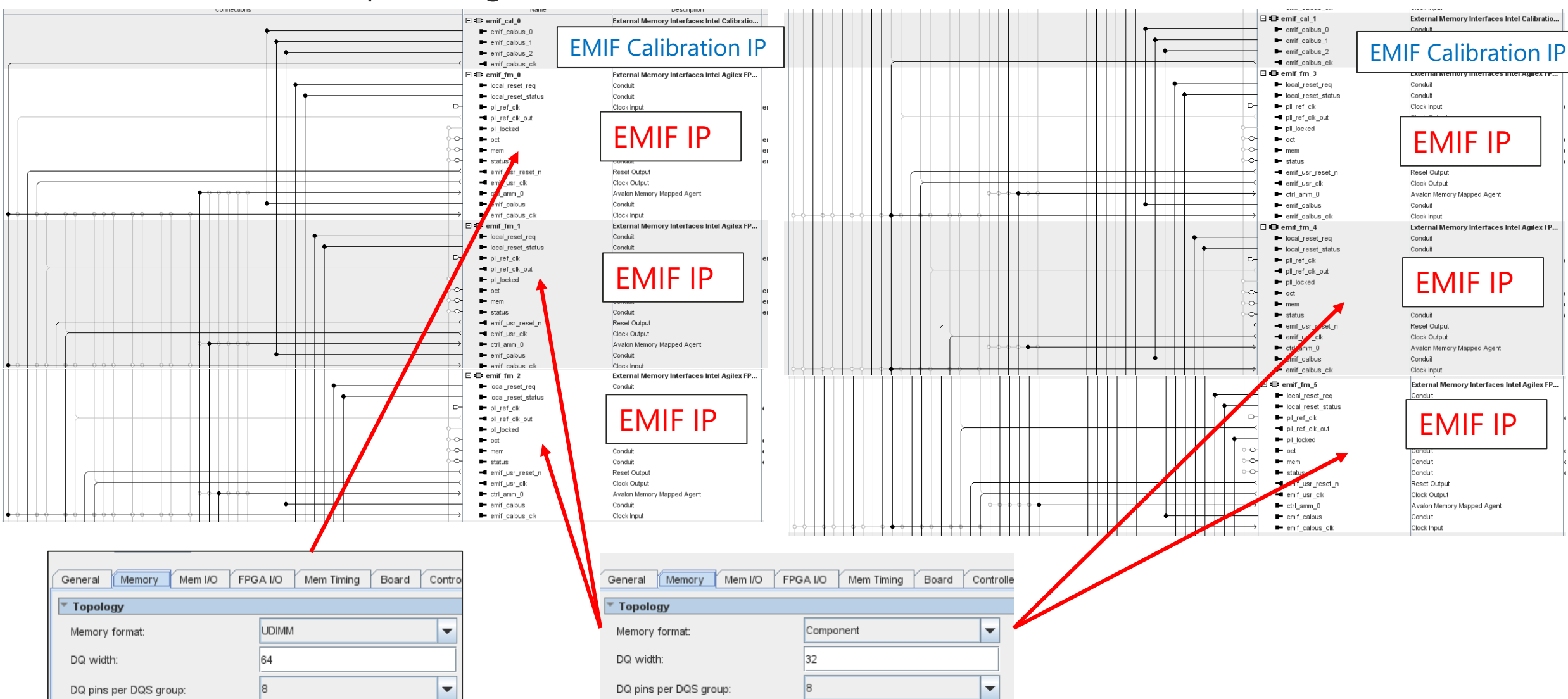

### ピン・アサイン (1)

- 配置する I/O Bank を明確にするため、以下の信号をアサインします
  - 。 Addr/cmd 配置バンク : mem\_ck、mem\_ck\_n、pll\_ref\_clk
  - 。 DQ/DQS 配置バンク : すべての DQS, DQS\_n
    - 上記信号をアサインすることにより、全信号をアサインしなくても配置する I/O Sub-bank が決定されます

| # | 項目       | I/O Sub-bank            | Pin assign                                                                                                    |
|---|----------|-------------------------|----------------------------------------------------------------------------------------------------|
| 1 | Addr/cmd | 3A top                  | mem_ck (pin# B51)、 mem_ck_n (pin# D51)、 pll_ref_clk (pin# A54)                                                                                                    |
|   | DQS      | 3A Bottom,<br>3B Bottom | DQS[0] (pin# M49) 、 DQS_n[0] (pin# P49) 、 DQS[1] (pin# T49) 、 DQS_n[1] (pin# V49) 、 DQS[2] (pin# L56) 、 DQS_n[2] (pin# N56) 、 DQS[3] (pin# U56) 、 DQS_n[3] (pin# W56) 、 DQS[4] (pin# M35) 、 DQS_n[4] (pin# P35) 、 DQS[5] (pin# T35) 、 DQS_n[5] (pin# V35) 、 DQS[6] (pin# L42) 、 DQS_n[6] (pin# N42) 、 DQS[7] (pin# U42) 、 DQS_n[7] (pin# W42) 、 |
| 2 | Addr/cmd | 3B top                  | mem_ck (pin# B37)、 mem_ck_n (pin# D37)、 pll_ref_clk (pin# A40)                                                                                                    |
|   | DQS      | 3C top                  | DQS[0] (pin# B29) 、 DQS_n[0] (pin# D29) 、 DQS[1] (pin# F29) 、 DQS_n[1] (pin# H29) 、 DQS[2] (pin# A22) 、 DQS_n[2] (pin# C22) 、 DQS[3] (pin# G22) 、 DQS_n[3] (pin# J22) 、                                                                                                    |
| 3 | Addr/cmd | 3C Bottom               | mem_ck (pin# M27)、 mem_ck_n (pin# P27)、 pll_ref_clk (pin# L24)                                                                                                    |
|   | DQS      | 3D top                  | DQS[0] (pin# B15) 、 DQS_n[0] (pin# D15) 、 DQS[1] (pin# F15) 、 DQS_n[1] (pin# H15) 、 DQS[2] (pin# A8) 、 DQS_n[2] (pin# C8) 、 DQS[3] (pin# G8) 、 DQS_n[3] (pin# J8) 、                                                                                                    |
| 注 | ・連続する3個  | の I/O Sub-bank を        | 使用する場合、Addr/cmd は 3 個の中央の I/O Sub-bank に実装する必要があります                                                                                                    |

ピン・アサイン (2)

| # | 項目       | I/O Sub-bank            | Pin assign                                                                                                    |
|---|----------|-------------------------|----------------------------------------------------------------------------------------------------|
| 4 | Addr/cmd | 2A top                  | mem_ck (pin# DB49)、 mem_ck_n (pin# CY49)、 pll_ref_clk (pin# DC52)                                                                                                    |
|   | DQS      | 2A Bottom,<br>2B Bottom | DQS[0] (pin# CM47) 、 DQS_n[0] (pin# CK47) 、 DQS[1] (pin# CH47) 、 DQS_n[1] (pin# CF47) 、 DQS[2] (pin# CN54) 、 DQS_n[2] (pin# CL54) 、 DQS[3] (pin# CG54) 、 DQS_n[3] (pin# CE54) 、 DQS[4] (pin# CM33) 、 DQS_n[4] (pin# CK33) 、 DQS[5] (pin# CH33) 、 DQS_n[5] (pin# CF33) 、 DQS[6] (pin# CN40) 、 DQS_n[6] (pin# CL40) 、 DQS[7] (pin# CG40) 、 DQS_n[7] (pin# CE40) 、 |
| 5 | Addr/cmd | 2B top                  | mem_ck (pin# DB35)、 mem_ck_n (pin# CY35)、 pll_ref_clk (pin# DC38)                                                                                                    |
|   | DQS      | 2C top                  | DQS[0] (pin# DB27) 、 DQS_n[0] (pin# CY27) 、 DQS[1] (pin# CV27) 、 DQS_n[1] (pin# CT27) 、 DQS[2] (pin# DC20) 、 DQS_n[2] (pin# DA20) 、 DQS[3] (pin# CU20) 、 DQS_n[3] (pin# CR20)                                                                                                    |
| 6 | Addr/cmd | 2C Bottom               | mem_ck(pin# CM25)、 mem_ck_n(pin# CK25)、 pll_ref_clk(pin# CN22)                                                                                                    |
|   | DQS      | 2D top                  | DQS[0] (pin# DB13) 、 DQS_n[0] (pin# CY13) 、 DQS[1] (pin# CV13) 、 DQS_n[1] (pin# CT13) 、 DQS[2] (pin# DC6) 、 DQS_n[2] (pin# DA6) 、 DQS[3] (pin# CU6) 、 DQS_n[3] (pin# CR6) 、                                                                                                    |

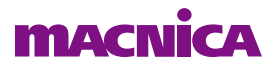

### コンパイル結果

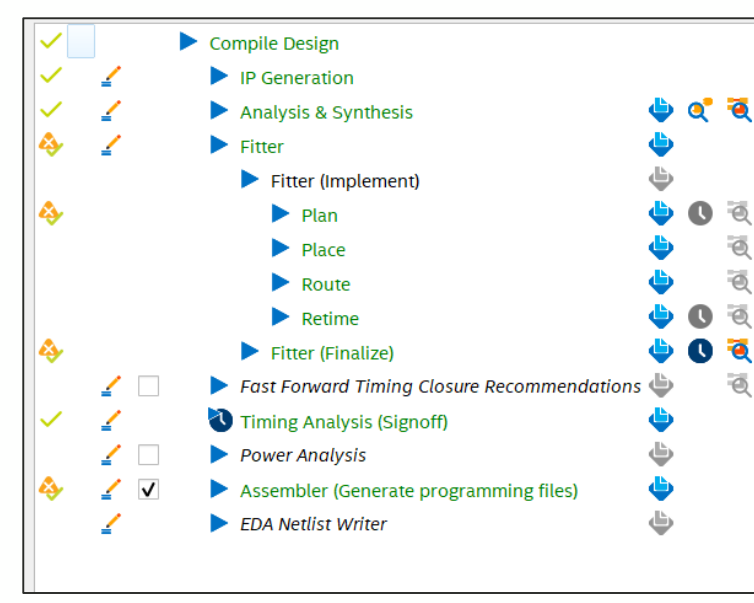

コンパイル正常終了

| Instance                | Entity                    | Ms needed [= |
|-------------------------|---------------------------|--------------|
| Agilex: AGFB014R24A3E3E |                           |              |
| 🔻 🚏 ed_synth 📩          |                           | 42027.9 (65. |
| 🕨 📥 auto_fab_0 📩        | alt_sld_fab_0             | 2174.5 (0.5) |
| 🕨 📥 emif_cal_0          | ed_synth_emif_cal_0       | 0.0 (0.0)    |
| 🕨 📥 emif_cal_1          | ed_synth_emif_cal_1       | 0.0 (0.0)    |
| 🕨 📥 emif_fm_0           | ed_synth_emif_fm_0        | 217.2 (0.0)  |
| 🕨 📥 emif_fm_1           | ed_synth_emif_fm_1        | 225.8 (0.0)  |
| 🕨 📥 emif_fm_2           | ed_synth_emif_fm_2        | 231.3 (0.0)  |
| 🕨 📥 emif_fm_3           | ed_synth_emif_fm_3        | 241.5 (0.0)  |
| 🕨 📥 emif_fm_4           | ed_synth_emif_fm_4        | 221.5 (0.0)  |
| 🕨 📥 emif_fm_5           | ed_synth_emif_fm_5        | 243.8 (0.0)  |
| 🕨 🕨 📥 local_reset_combi | ed_synth_local_reset_comb | 58.0 (0.0)   |
| -                       |                           |              |

EMIF IP (emif\_fm\_xxx):6個 EMIF Calibration IP (emif\_cal\_xxx):2個 が実装されています

|               |    |         |    | (           |   |                             |  |  |
|---------------|----|---------|----|-------------|---|-----------------------------|--|--|
| Show: Visible |    |         | •  | Hide        |   | Q < <filte< th=""></filte<> |  |  |
|               | I, | /O Bank |    | Usage       |   | VCCIO \                     |  |  |
| 1             | S  | M       | 13 | / 33 ( 39 % | ) |                             |  |  |
| 2             | 20 | )       | 44 | / 96 ( 46 % | ) | 1.2V                        |  |  |
| 3             | 20 | 2       | 89 | / 96 ( 93 % | ) | 1.2V                        |  |  |
| 4             | 28 | 3       | 78 | / 96 ( 81 % | ) | 1.2V                        |  |  |
| 5             | 2/ | A       | 89 | / 96 ( 93 % | ) | 1.2V                        |  |  |
| 6             | 30 | )       | 44 | / 96 ( 46 % | ) | 1.2V                        |  |  |
| 7             | 30 | 2       | 77 | / 96 ( 80 % | ) | 1.2V                        |  |  |
| 8             | 38 | 3       | 84 | / 96 ( 88 % | ) | 1.2V                        |  |  |
| 9             | 3/ | A       | 77 | / 96 ( 80 % | ) | 1.2V                        |  |  |
| 10            | Н  | PS      | 0/ | 48 ( 0 % )  |   |                             |  |  |
| 11            | 8/ | A       | 0/ | 0 ( )       |   |                             |  |  |
| 12            | 9/ | A       | 0/ | 82 ( 0 % )  |   |                             |  |  |
| 13            | 10 | A       | 0/ | 74(0%)      |   |                             |  |  |
| 14            | 11 | A       | 0/ | 0()         |   |                             |  |  |

I/O Bank アサイン結果

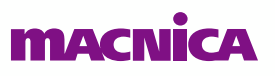

## まとめ MACNICA

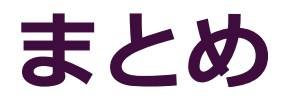

- Intel Agilex<sup>®</sup> 7 FPGA & SoC では、EMIF IP を実装する際、EMIF Calibration IP と接続する必要があります
- EMIF Calibration IP は、配置する EMIF IP の I/O Row に対応して、各 I/O Row につ実装します
- 複数の EMIF IP コアを実装した Example Design を生成可能です
  - 。 異なる設定の EMIF IP の混在も可能です
- 複数の EMIF IP の実装を検討する際は、Example Design をぜひご活用ください

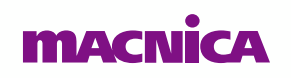

Confidential

# MACNICA

弊社より資料を入手されたお客様におかれましては、次の使用上の注意を一読いただいた上でご使用ください。

- 1. 本資料は非売品です。許可なく転売することや無断複製することを禁じます。
- 2. 本資料は予告なく変更することがあります。
- 3. 本資料の作成には万全を期していますが、万一ご不明な点や誤り、記載漏れなどお気づきの点がありましたら、弊社までご一報いただければ幸いです。
- 4. 本資料で取り扱っている回路、技術、プログラムに関して運用した結果の影響については、責任を負いかねますのであらかじめご了承ください。
- 5. 本資料は製品を利用する際の補助的な資料です。製品をご使用になる場合は、英語版の資料もあわせてご利用ください。